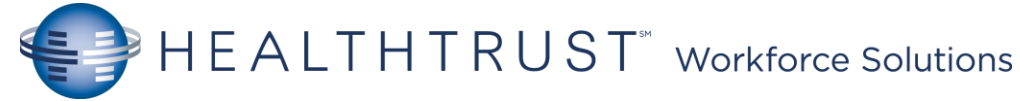

## MEDITECH User Verification Changes [GO-LIVE 11/00/20]

eMAR / BCMA - Network Password Authentication

PIN no longer required to access eMAR/BCTA

- Document in eMAR as normal
- Click [Submit] when done.
- Scan Patient Armband in summary screen as before.
- Click [Save and Exit] or [Save and Recompile] button
- Enter NT Password then press [F12] to file.
  - If co-sign required\*

0

HCA

East Florida

An HCA affiliate

- o Co-signer will follow admin user authentication
  - Enter Co-signer using their Meditech User ID
    - Note: N\LASTNAME then press [F9] to look-up co-signer's mnemonic if not known.

• Co-Signer enters NT Password then press [F12] to file.

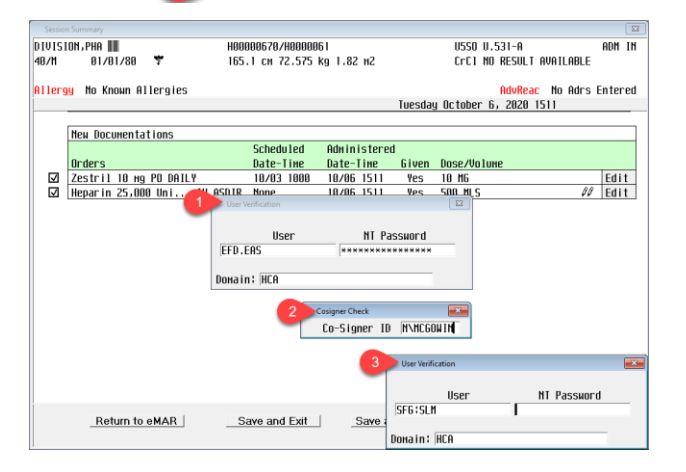

NT Password: The *network password* is the same as your <u>Meditech</u> password.

| Rn/bed   | Мане             |      |             | Code/Broset | Isolation  | Next ned | BBK Dysphag | Protocol      |
|----------|------------------|------|-------------|-------------|------------|----------|-------------|---------------|
| Темр Іос | Age S            | * MD | SB          | MEWS Diet   | NewOrd/Res | Covid    |             | -             |
| 406-W    | REHAB, ASSISTANT |      |             |             |            |          | Iss*        |               |
|          | 79 M DRCPOE,LI►  |      |             | Stat Bbk    |            |          | Allergies   |               |
|          |                  |      |             |             |            |          |             | Admin Data    |
|          |                  |      |             |             |            |          |             | My List       |
|          |                  |      |             |             |            |          |             | Assessment    |
|          |                  |      |             |             |            |          | _           | Process Int   |
|          |                  |      | -           |             |            |          |             | PI Loc/List   |
|          |                  |      | User V      | erification |            |          | ×           | Pt Notes      |
|          | -                |      |             |             |            |          |             | Plan of Care  |
|          |                  |      | 20-117-1    | User        | N          | Password |             | Elowsheet     |
|          |                  |      | IRL .I      | )F          |            |          |             | Monitor       |
|          |                  |      |             |             |            |          |             | Reconcile Rx  |
|          |                  |      | Domain: HCA |             |            |          |             | Discharge     |
|          |                  |      |             |             |            |          |             | e <u>M</u> AR |
|          |                  |      |             |             |            |          |             | Transfusions  |

## BCTA

Access transfusions (BCTA) in the usual manner. In place of the prior prompt to enter a PIN, now the prompt is to enter your NT Password. Continue to enter transfusion information as before (Special instructions, verify, begin...)

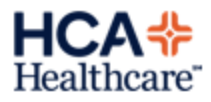